## MANUALE LATO GENITORE "PAGO ONLINE" CLASSEVIVA

Per effettuare i pagamenti tramite la nuova piattaforma utilizzata dalla scuola "pago online" è necessario fare quanto di seguito descritto:

## Se si accede da browser (https://web.spaggiari.eu)

1. inserire le proprie credenziali fornite dalla scuola

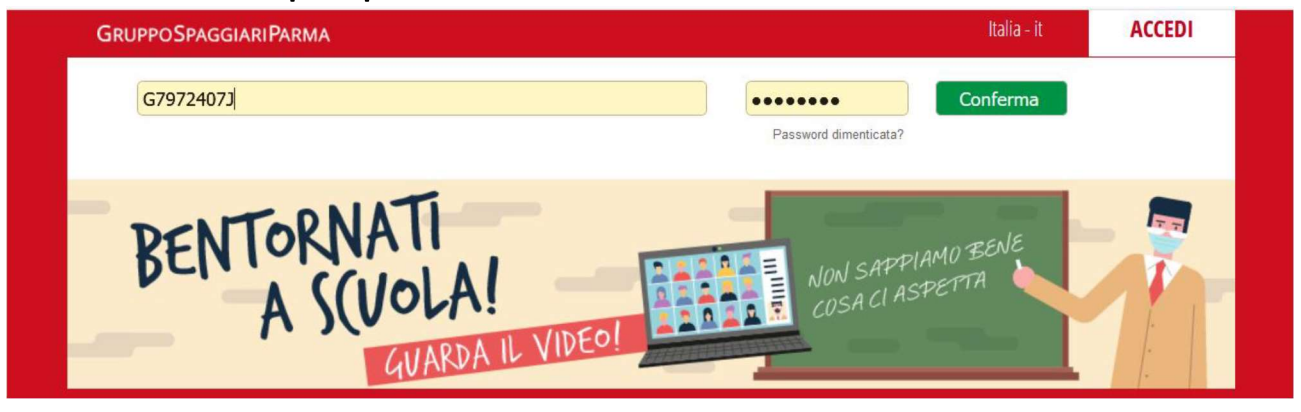

## 2. Accedere alla sezione "AUTORIZZAZIONE PRIVACY E RIMBORSI"

| LIBKI<br>Libri adottati                 | LIDTI dOUUdU<br>Libri adottati                                         | Aiuto |
|-----------------------------------------|------------------------------------------------------------------------|-------|
| <b>TIM</b><br>Tutti in mensa            | Buoni pasto e mensa<br>dettaglio dei buoni pasti e dei giorni di mensa | Aiuto |
| <b>CONVITTO</b><br>visione              | Convitto<br>timbrature e permessi                                      | Aiuto |
| <b>AUTORIZZAZIO</b><br>Pagamenti        | 💔 Autorizzazione Privacy e Rimborsi                                    | Aiuto |
| <b>PAGAMENTI</b><br>Pago In Rete        | Scadenziario pagamenti e ricevute                                      | Aiuto |
| <b>MODULISTICA</b><br>Modulistica Smart | Compila online i moduli                                                | Aiuto |
| ACCOUNT                                 | Gestisco i miei dati<br>impostazioni account per la sicurezza          | Aiuto |
|                                         |                                                                        |       |

3. All'interno della sezione inserire la spunta sulla voce "Privacy pago in Rete", logicamente dopo aver letto l'informativa allegata scaricabile subito sotto, per permettere all'utenza genitore di ritrovare con comodità nella sezione successiva i pagamenti direttamente nella piattaforma Spaggiari

| Verifica privacy pagamenti - rimborsi |                                                                                                    |                                                                                                    |  |  |
|---------------------------------------|----------------------------------------------------------------------------------------------------|----------------------------------------------------------------------------------------------------|--|--|
| Cognome e Nome                        | LUCIOLI MASSIMILIANO GENIT                                                                                                    | TORE                                                                                                    |  |  |
| Iodice fiscale                        | LCLM5M19A01F839A                                                                                                    |                                                                                                    |  |  |
| Grado di parentela                    | Padre                                                                                                    | ~                                                                                                    |  |  |
| Privacy PagoInRete                    | Con questa spunta confermo di a<br>Rete' redatta dall'Istituto scolas<br>intestati all'alunno/a. In qualità<br>"GORM", sereritare i diritti sanci<br>il proprio Istituto scolastico di ril | aver letto e accettato quanto dettagliato dell'informativa privacy relativa al servizio "Pago in<br>itico, Titolare del trattamento dati, alla visualizzazione e al pagamento degli avvisi telematici<br>di interessato Lei potrà, alle condizioni previste dal Regolamento Europeo n. 679/2016 (c.d.<br>ti dagli articoli da 15 a 21 del GDPR contattando il Titolare del trattamento, da intendersi quale<br>iferimento. |  |  |
| ≀app. di Classe                       | Autorizzo il rappresentante di cla<br>telematici intestati all'alunno/a.                                                                                                    | lasse, qualora ne faccia richiesta alla segreteria, alla visualizzazione e al pagamento degli avvisi                                                                                                    |  |  |
|                                       | Clicca qui per scaricare l'informativa.                                                                                                    |                                                                                                    |  |  |

Successivamente è possibile sempre nella stessa sezione controllare e inserire il consenso al "Rappresentante di Classe" qualora la scuola adottasse la modalità di pagamento tramite quest'ultimo e anche per chi potesse ritenerlo funzionale il proprio IBAN per ricevere eventuali rimborsi da parte dell'istituto; infine cliccare sul bottone SALVA per convalidare il tutto. 4. Dopo aver dato il proprio consenso è possibile andare all'interno della sezione "Scadenziario pagamenti e ricevute" per controllare la presenza di eventuali versamenti da effettuare

| CONVITTO<br>visione                | Convitto<br>timbrature e permessi                             | Aiuto             |
|------------------------------------|---------------------------------------------------------------|-------------------|
| <b>AUTORIZZAZIONI</b><br>Pagamenti | Autorizzazione Privacy e Rimborsi                             | <b>?</b><br>Aiuto |
| <b>PAGAMENTI</b><br>Pago In Rete   | Scadenziario pagamenti e ricevute                             | <b>?</b><br>Aiuto |
| MODULISTICA<br>Modulistica Smart   | Compila online i moduli<br>Compila i moduli                   | <b>?</b><br>Aiuto |
| ACCOUNT                            | Gestisco i miei dati<br>Impostazioni account per la sicurezza | <b>?</b><br>Aiuto |
| APPIICATIONI                       | Altre applicazioni Gruppo Spaggiari                           | 2                 |

5. Se la scuola ha creato eventi di pagamento all'interno della sezione potremo trovare la tipologia dell'evento (evento liberale/scadenza) e cliccare sul bottone PAGA per saldare la quota.

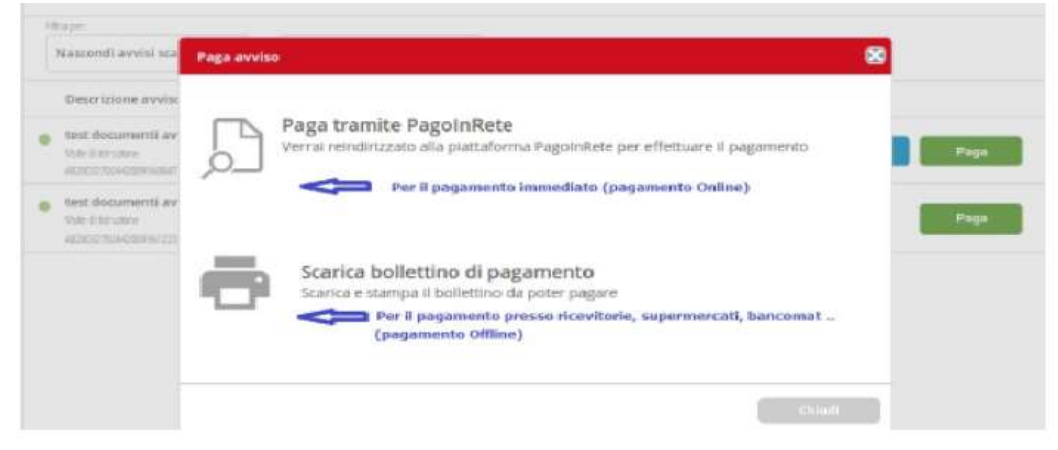

- 6. cliccato il bottone "PAGA" il sistema proporrà 2 scelte
  - 1) Paga tramite pago in rete
  - 2) Scarica bollettino di pagamento (N.B. questa
  - funzione diventa operativa solo nel momento in cui

viene dato il consenso nella precedente voce di "autorizzazione privacy e rimborsi")

A questo punto la famiglia potrà scegliere la modalità più comoda per effettuare il saldo della quota.

- Con la modalità 1 il sistema reindirizza le famiglie alla pagina di accesso del sidi nella quale loggandosi con le proprie credenziali personali (non quelle della scuola) potrà effettuare direttamente il pagamento con le modalità online previste (carta di credito/app IO/...)
- Con la modalità 2 la famiglia potrà scaricare un formato A4 comprensivo di tutte le modalità di pagamento "classiche" (vedi immagine sotto) per poi effettuare i pagamenti presso i punti autorizzati (banca/posta/tabaccaio/...)

| ENTE CREDITORE Cod. Fiscale                                                                                                    | DESTINATARIO AVVISO Cod. Fiscale alunno                                             |  |
|----------------------------------------------------------------------------------------------------|-------------------------------------------------------------------------------------|--|
| NOME SCUOLA                                                                                                    | Nome e cognome alunno                                                               |  |
| L'utente può richiedere assistenza al numero 0806267603 nei goris feriali dal luneo<br>wenerdi stale 08:00 alle 18:30                                 |                                                                                     |  |
| QUANTO E QUANDO PAGARE?                                                                                                    | DOVE PAGARE? Lista canali di pagamento su www.pagopa                                |  |
| 100.00 Euro entro il 20/05/21                                                                                                    | PAGA SUL SITO O CON LE APP                                                          |  |
| Puoi pagare con <b>una unica rata</b>                                                                                                    | Banca o degli atti canali di pagamento. Potrai pagare con carto, conto              |  |
| L'importo è applemata automaticamente dal sistema e potrebbe subire<br>variazioni per esembali sensal, note di credito, aldenniti di mora, sanzioni e |                                                                                     |  |
| interessi, ecc. Un operatore, il sito o l'app che usera il potretabero gaindi                                                                         |                                                                                     |  |
| chiedere una cifra diversa da quella qui indicata.                                                                                                    | Bancomat, al Supermercate. Potral pagare in contanti, con cartaro<br>conte comente. |  |
| Utilizza la porzione di avviso relativa al canale                                                                                                    | e di pagamento che preferisci.                                                      |  |
| BANCHE E ALTRI CANALI                                                                                                    | RATA UNICA entro il 2                                                               |  |
| Our accanto trovi il codice QR e I codice                                                                                                    | ano filome e Cógnome akunoo                                                         |  |
| indediancerio CBLL per pagare attraverso                                                                                                    | diare None studia                                                                   |  |
| promuto bancano e gi attri canak di Degetto. Oggetto:                                                                                                 | del pagamento Cod. Fiscale Entre Crit                                               |  |
|                                                                                                    |                                                                                     |  |